## アプリ(Kyocera Mobile Print)からの利用方法

iOS(iPhone, iPad)、Android スマートフォン・タブレットから印刷できます。

設定方法

1.QR コードから、専用のアプリをダウ ンロード・インストールする(無料)

App Store(iOS) Play ストア(Android)

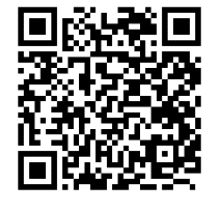

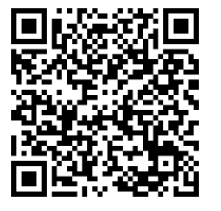

2.アプリを起動、設定画面を開き、 Net Manager をオンにする ・設定画面の開き方 iOS メイン画面右下部歯車アイコン

をタップ

騘

Android メイン画面画面左上部の ミ→設定の順でタップ

3.次に表示される設定画面で下記を 入力 サーバー svr-svpr01 ポート 9094

ユーザー名 DUSMnet の ID

(@dokkyomed.ac.jp は入れない)

パスワード DUSMnet のパスワード

印刷ポートを IPPS(SSL ポート 717)にセッ

トし、完了(iOS)・OK(Android)をタップ

4. メイン画面左下部検索アイコンを タップ

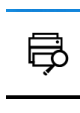

5. 表示された印刷キューの中から、 lib\_mobile をタップ

印刷方法

- 1.メイン画面上の印刷したいファイルの種類のアイコンをタップ。
- 2.ファイルを選択し、印刷をタップ
- 3.印刷設定を変えたい場合は、2.の 操作前に、歯車アイコンをタップし て、設定を変更する
- 4. プリンタ上部のカードリーダに学生 証・ネームカードをタッチし、印刷す る

## 注意 学生証・ネームカードを忘れた 学生・教職員は印刷不可

印刷可能なファイル形式 PDF、JPEG、PNG、TXT、XPS、HTML

iOS のみ印刷可能なファイル形式 RTF、iWork(Pages, Numbers, Keynote)、MS Office(Word, Excel 等)